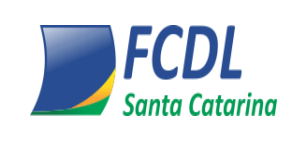

Este documento faz parte do Sistema de Gestão da Qualidade da FCDL/SC

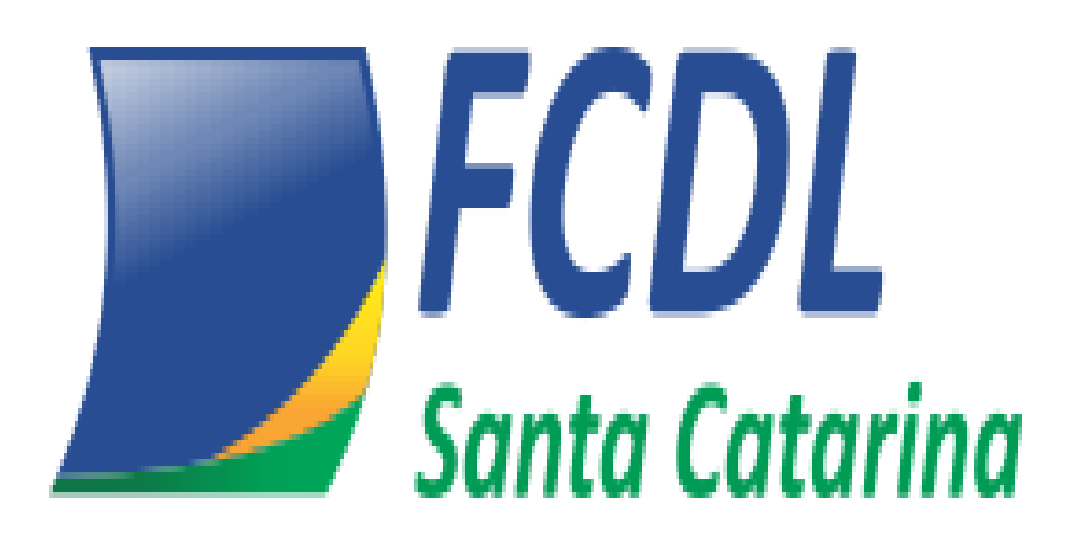

Este documento não deve ser reproduzido sem autorização da FCDL/SC

| Aprovação:               | Elaboração:             |  |
|--------------------------|-------------------------|--|
| Representante da Direção | Supervisor da Qualidade |  |
| Ademir Ruschel           | Sílvia Regina Pelicioli |  |

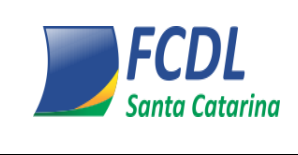

Este documento faz parte do Sistema de Gestão da Qualidade da FCDL/SC

#### 1. Objetivo

Este manual tem como objetivo auxiliar o usuário a utilizar a calculadora do lojista.

## 2. Premissas

Somente serão aceitos no sistema os operadores dos associados e CDLs cadastrados no SISPC.

## 3. Acesso ao sistema

O acesso ao sistema Calculadora do Lojista é feito através do SISPC ou diretamente pela URL <u>http://www.calculadoradolojista.cdl-sc.org.br</u>.

Para acessar o sistema deverá selecionar sua cidade através do campo Entidade, informar o operador e senha do associado, os mesmos utilizados para acessar o sistema SISPC.

|          | CDL SPC<br>Inta Catarina |
|----------|--------------------------|
| Calcul   | adora do lojista         |
| Entidade | Abdon Batista •          |
| Login    | operador                 |
| Senha    | ••••••                   |
|          | Acessar                  |

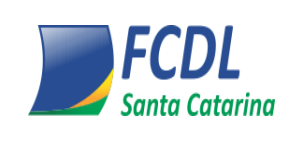

Este documento faz parte do Sistema de Gestão da Qualidade da FCDL/SC

### 4. Descritivo de cálculos e métodos

Descrição da metodologia de cálculos, suas aplicações, e forma de uso, para que possa ser consultado posteriormente em caso de dúvidas, ou novas implementações.

A calculadora do lojista oferece cinco (5) módulos para cálculos financeiros, sendo:

|  | Parcela | Taxa de Juros | Atraso | Adiantamento | Quitação |
|--|---------|---------------|--------|--------------|----------|
|--|---------|---------------|--------|--------------|----------|

• Parcelas do Financiamento

Cálculos para financiamentos/empréstimo, através do sistema PRICE, com opção de prazo carência e sem prazo de carência. Através da quantidade de prestações, taxa de juros mensal e o valor financiado obtêm o juro pago e o saldo devedor da amortização.

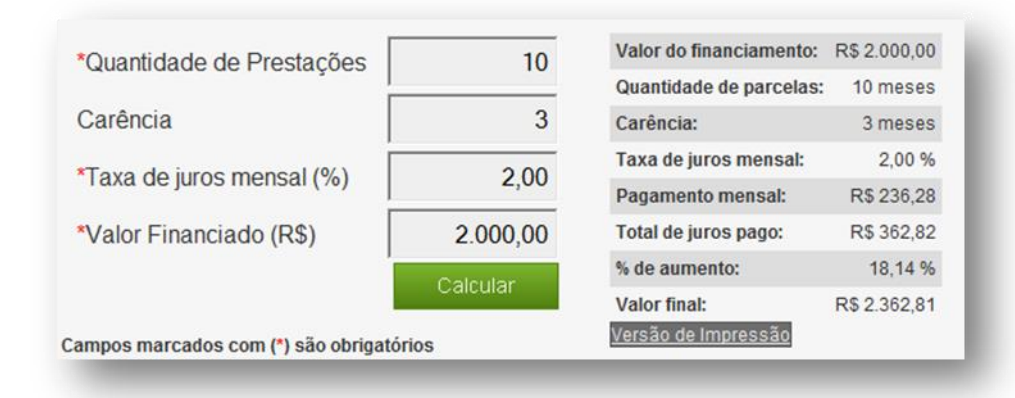

• Juros das parcelas do Financiamento

Desenvolvimento de cálculo que retorna a taxa de juros de um financiamento, através de parcelas fixas, quantidade de prestações e valor financiado, de acordo com equação de Newton-Raphson (raízes e tangentes).

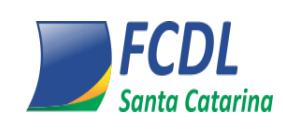

N° / Rev.:

Manual 731.1/04

Classificação: INSTITUCIONAL

Este documento faz parte do Sistema de Gestão da Qualidade da FCDL/SC

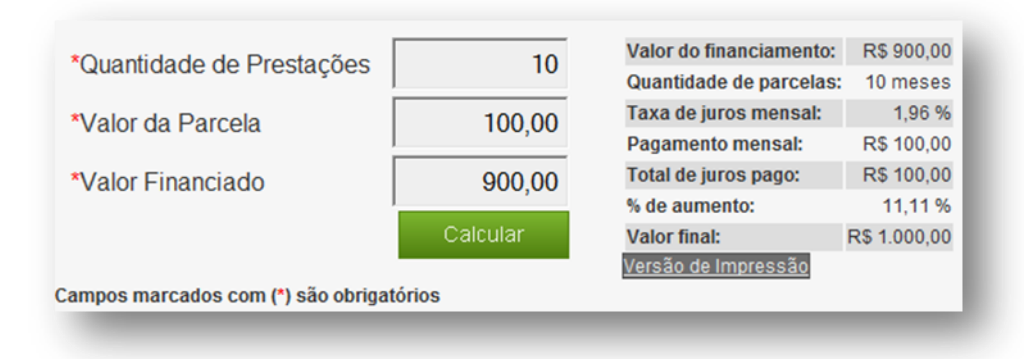

• Pagamento de parcela do financiamento em Atraso

De acordo com o método HAMBURGUÊS, e utilizando ferramenta de planilha eletrônica, foi desenvolvido cálculo para que o usuário saiba qual o valor da multa, juros (ao dia, e ao período de atraso), montante total a pagar referente parcela de empréstimo/financiamento em atraso. Inserindo data de vencimento, data de pagamento, multa, e juros ao mês, e também o valor do título.

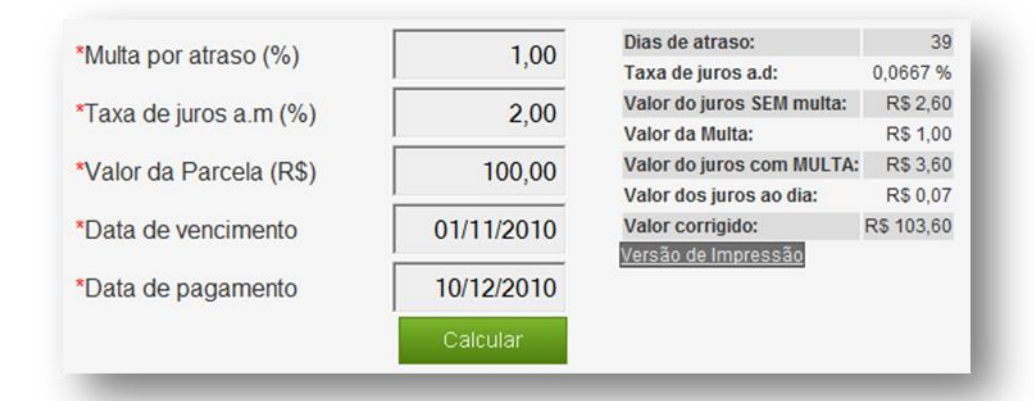

• Adiantamento da prestação e/ou parcela do financiamento

Cálculo para que o usuário saiba qual o valor da parcela, no caso de adiantamento, ou seja, o pagamento antecipado da prestação e/ou parcela. Através da transformação de taxa de juros informada, em taxa diária, trazendo o valor do desconto por dia. Onde o usuário informe data de vencimento, data de pagamento, taxa de desconto contratada, e também o valor do título.

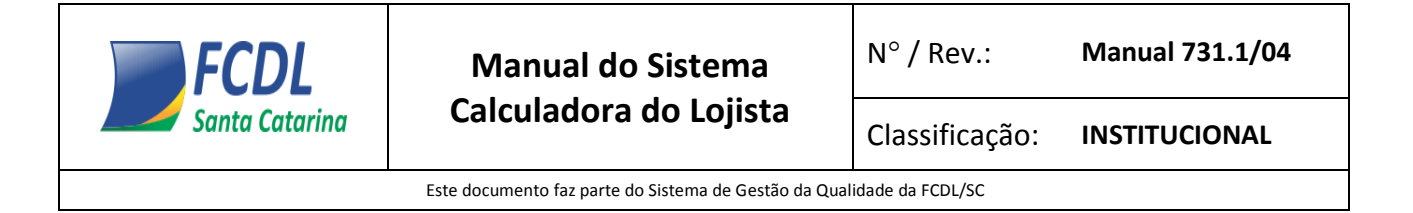

| *Tava de desconto (%)   | 1.00       | Taxa Diária (%):            | 0.03      |
|-------------------------|------------|-----------------------------|-----------|
| Taxa de desconto (76)   | 1,00       | Dias de antecipação:        | 25 %      |
| *Valor da parcela (R\$) | 100,00     | Valor da antecipação (R\$): | R\$ 99.17 |
|                         |            | Valor do desconto (R\$):    | R\$ 0.83  |
| *Data de vencimento     | 30/12/2010 | <u>Versão de Impressão</u>  |           |
|                         |            |                             |           |
| *Data de pagamento      | 05/12/2010 |                             |           |
|                         | Calcular   |                             |           |

• Quitação de financiamento

Quitação de todo o financiamento através da taxa de juros ao mês, quantidade de prestações restantes e valor da parcela, para que o usuário saiba o valor para quitar toda a dívida.

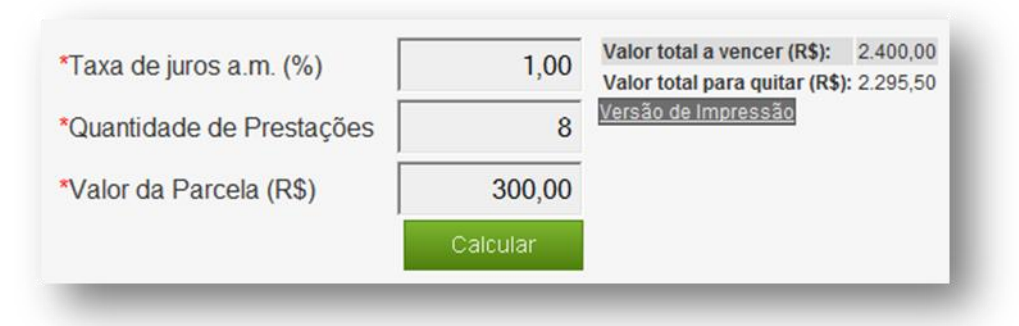

# 5. Versão de impressão

Cada módulo conte abaixo do resultado uma opção de impressão onde serão visualizados os resultados em formato csv do Microsoft Excel.

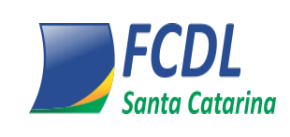

Manual 731.1/04

Classificação: INSTITUCIONAL

Este documento faz parte do Sistema de Gestão da Qualidade da FCDL/SC

| Valor do financiamento: | R\$ 900,00   |
|-------------------------|--------------|
| Quantidade de parcelas: | 10 meses     |
| Taxa de juros mensal:   | 1,96 %       |
| Pagamento mensal:       | R\$ 100,00   |
| Total de juros pago:    | R\$ 100,00   |
| % de aumento:           | 11,11 %      |
| Valor final:            | R\$ 1.000,00 |

Ao clicar em Versão de Impressão será gerado um arquivo csv, podendo ser salvo, impresso ou apenas visualizado.

|   | A1 • 💿                       | fx    | Cálculo de | e juros |
|---|------------------------------|-------|------------|---------|
| 1 | A                            | В     | С          |         |
| 1 | Cálculo de juros             |       |            |         |
| 2 | Valor do financiamento (R\$) | ç     | 900        |         |
| 3 | Quantidade de parcelas       | 10    |            |         |
| 4 | Taxa de juros mensal (%)     | 1     | ,96        |         |
| 5 | Pagamento mensal (R\$)       | 1     | 100        |         |
| 6 | Total de juros pago (R\$)    | 1     | 100        |         |
| 7 | % de aumento                 | 11    | ,11        |         |
| 8 | Valor final (R\$)            | 1.000 | ,00        |         |

#### 6. Etiquetas

Cálculos para financiamentos/empréstimo, através do sistema PRICE, da quantidade de prestações, taxa de juros mensal e o valor financiado obtendo em formado pdf para impressão de etiquetas, o valor a vista, a quantidade de parcelas, valor da parcela, taxa de juros mensal, taxa de juros anual e o valor final com juros.

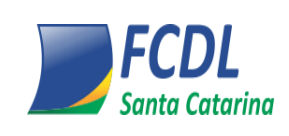

# Manual do Sistema Calculadora do Lojista

N° / Rev.:

Manual 731.1/04

Classificação: INSTITUCIONAL

Este documento faz parte do Sistema de Gestão da Qualidade da FCDL/SC

| Parcela                        | Taxa de Juros                                             | Atraso Adia                                                                                  | antamento 📔 Quitaç                                                                                                    | ão Eti                                           | quetas                                              | Manual                             |
|--------------------------------|-----------------------------------------------------------|----------------------------------------------------------------------------------------------|----------------------------------------------------------------------------------------------------|--------------------------------------------------|-----------------------------------------------------|------------------------------------|
| Se houver pa<br>entrada, cliqu | arcela de<br>ue aqui:                                     |                                                                                              | Prezado Lojista, Os i<br>são aqueles exigido<br>5903/2006 e serão i                                                          | itens abaixo s<br>s pela Lei nº :<br>mpressos en | selecionados p<br>8078/90 e Decr<br>n sua etiqueta. | reviamente<br>reto nº<br>Caso você |
| Produto                        |                                                           | Celular Nokia                                                                                | queira excluir alguns dos itens, poderá fazē-lo tirar<br>marca daquele que não deseje imprimir, sob sua<br>responsabilidade. |                                                  |                                                     | ando a<br>a exclusiva              |
| *Quantidade<br>Prestações      | de                                                        | 10                                                                                           | ☐ Produto                                                                                                    |                                                  |                                                     |                                    |
| *Taxa de jurc                  | os mensal (%)                                             | 1,00                                                                                         | ✓ Valor a prazo<br>✓ Nº de parcelas                                                                                          | Selecione qu<br>quer na etiq<br>marcando o       | ais informaçõe<br>ueta impressa,<br>u desmarcando   | s você<br>o esta                   |
| *Valor a Vista (R\$)           |                                                           | 250,00                                                                                       | ✓ Valor da parcela ✓ Taxa de juros me                                                                                        | opções.<br>ensal                                 |                                                     |                                    |
| Código do produto              |                                                           | 123456                                                                                       | 🔽 Taxa de juros an                                                                                                    | ual                                              |                                                     |                                    |
| Tamanho da                     | etiqueta                                                  | etiqueta 8.0x3.5<br>etiqueta 8.0x3.5<br>etiqueta 10.0x4.5<br>etiqueta 6.0x4.0<br>etiqueta A4 | Escolha aqui o tamanho/<br>da etiqueta a ser impress                                                                         | 'formato<br>a.                                   |                                                     |                                    |
|                                | Ao final, clique nest<br>botão para gerar a<br>etiquetas. | de<br>Gerar                                                                                  |                                                                                                    |                                                  |                                                     |                                    |

Preenchimento dos campos com (\*) é obrigatório

Caso seja selecionado o formato *Etiqueta A4* no tamanho da etiqueta, um novo campo será exibido para que você escolha o padrão a ser utilizado:

| Tamanho da etiqueta     | etiqueta A4                                                  |                                                                                          |
|-------------------------|--------------------------------------------------------------|------------------------------------------------------------------------------------------|
| Tipo<br>Total etiquetas | PIMACO A4250<br>PIMACO A4250<br>PIMACO A4260<br>PIMACO A4262 | Para utilizar etiquetas no<br>formato A4, selecione<br>aqui o padrão a ser<br>utilizado. |
|                         | Gerar                                                        |                                                                                          |

Preenchimento dos campos com (\*) é obrigatório

No momento da emissão das etiquetas é possível definir as informações que deverão ser impressas nas mesmas.

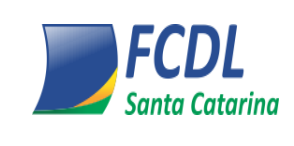

Este documento faz parte do Sistema de Gestão da Qualidade da FCDL/SC

A impressão da etiqueta é disponibilizada nos seguintes tamanhos:

- Argox 1 coluna
  - o 8.0 x 3.5
  - o 10.0 x 4.5
  - o 6 x 4
- Folha a 4 Padrão Pimaco
  - Padrão A4262 16 etiquetas por página
  - Padrão A4260 21 etiquetas por página
  - Padrão A4250 21 etiquetas por página

Exemplo da etiqueta gerada pelo sistema:

| Produto:              | Celular Nokia |
|-----------------------|---------------|
| Valor à vista:        | R\$ 250,00    |
| Valor a prazo:        | R\$ 263,96    |
| Nº de parcelas:       | 0+10/mensal   |
| Valor da parcela:     | R\$ 26,40     |
| Taxa de juros mensal: | 1,00 %        |
| Taxa de juros anual:  | 12,68 %       |
| Código do produto:    | 123456        |

Lembre-se que você pode selecionar quais informações serão impressas na mesma.

# 7. Sistema Price

Derivado do sistema francês de amortização, e também conhecido por "sistema de prestação constante".

Muito utilizado nas compras a prazo de bens de consumo, crédito direto ao consumidor.

Estipula que as prestações devem ser iguais, periódicas e sucessivas, com o sem carência.

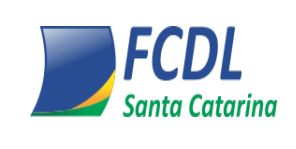

Este documento faz parte do Sistema de Gestão da Qualidade da FCDL/SC

Juros incidentes pelo saldo devedor são decrescentes e as parcelas de amortização assumem valores crescentes. A soma dessas duas parcelas permanece sempre igual, de modo que mantenha igual o valor da prestação.

Então a composição será como o exemplo abaixo, financiando R\$ 10.000,00, a uma taxa de juros de 10% a.m e em 4 prestações:

|       |          |           | VALOR DA | SALDO     |
|-------|----------|-----------|----------|-----------|
| PRAZO | JUROS    | PRINCIPAL | PARCELA  | DEVEDOR   |
| 0,00  |          |           | 0,00     | 10.000,00 |
| 1,00  | 1.000,00 | 2.154,71  | 3.154,71 | 7.845,29  |
| 2,00  | 784,53   | 2.370,18  | 3.154,71 | 5.475,11  |
| 3,00  | 547,51   | 2.607,20  | 3.154,71 | 2.867,92  |
| 4,00  | 286,79   | 2.867,92  | 3.154,71 | 0,00      |

#### AMORTIZAÇÃO

Nota-se que como citado anteriormente o juro será sempre decrescente, a amortização crescente, e a prestação igual. De modo que a cada prestação o saldo devedor diminua até que a divida fique nula.

#### 8. Taxa de juros

É a taxa de juro que determina o custo do dinheiro que está sendo tomado, ou emprestado. Impacta diretamente nos juros que serão pagos pelo saldo devedor da dívida.

Então para que se identifique o quanto está cobrado pela taxa de juros, é importante que saibamos qual foi a dívida contraída inicialmente, quantas prestações e o valor da prestação.

Através destas premissas, pode ser identificado com qual a taxa que foi cobrada no financiamento. Como no exemplo abaixo:

| VALOR FINANCIADO         | 10.000,00 |
|--------------------------|-----------|
| PARCELA                  | 3.154,71  |
| PERIODO DO FINANCIAMENTO | 4         |
| JUROS PAGOS              | 2.618,84  |
| TAXA DO FINANCIAMENTO    | 10%       |

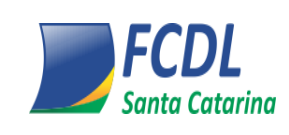

Este documento faz parte do Sistema de Gestão da Qualidade da FCDL/SC

Informando o valor do financiamento, o valor da parcela, e período do financiamento, ou seja, o numero de prestações, conseguimos obter quanto foi pago de juros neste período, e qual a taxa que foi cobrada pelo credor (banco).

## 9. Antecipação de prestações

Neste caso, o cliente tem o intuito de antecipar e reduzir o saldo devedor da dívida, fazendo aporte de recursos para o credor, ou seja, aquele que EMPRESTOU o recurso financeiro.

De modo que com o saldo devedor menor, o juro a ser pago também será menor.

Assim deve-se consultar no contrato específico de cada CREDOR (banco), qual a taxa de desconto concedida, em casa de antecipação de prestações.

Em seguida, transformar esta taxa de desconto em taxa diária, e calcular o período proporcional em dias, que está sendo adiantada a parcela. Conforme o exemplo abaixo:

| Taxa de desconto     | 5%         |
|----------------------|------------|
| Valor da parcela     | 100        |
| Data do vencimento   | 21/11/2010 |
| Data do pagamento    | 11/11/2010 |
| Dias de antecipação  | 10         |
| Valor da antecipação | 98,36      |
| Valor do desconto    | 1,64       |

O cliente após ter consultado qual a taxa concedida em contrato para antecipação, informa a taxa na base de cálculo, em seguida o valor da parcela que deseja antecipar, a data do vencimento e a data do pagamento.

Teremos o numero de dias que estão sendo antecipados, o valor da prestação com o desconto, de acordo com a taxa, e o valor do desconto.

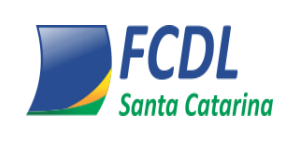

Este documento faz parte do Sistema de Gestão da Qualidade da FCDL/SC

# **10.** Atraso de prestações

Já no sistema de atraso de prestações, geralmente os bancos e/ou credores, costumam cobrar uma multa por atraso sobre o valor da parcela, e mais uma taxa de juros adicionais correspondentes a mora por atraso, também incidente pelo valor da prestação.

Pode ser visualizado no exemplo abaixo:

| Multa por atraso                                                                                                  | 5,00%                                         |  |  |
|----------------------------------------------------------------------------------------------------|-----------------------------------------------|--|--|
| Taxa de juros a.m                                                                                                 | 5,00%                                         |  |  |
| Taxa de juros a.d                                                                                                 | 0,1628%                                       |  |  |
| Valor da parcela                                                                                                  | 100,00                                        |  |  |
| Data de vencimento                                                                                                | 1/11/2010                                     |  |  |
| Data de pagamento                                                                                                 | 11/11/2010                                    |  |  |
|                                                                                                    |                                               |  |  |
| Valor corrigido                                                                                                   | 106,67                                        |  |  |
| <b>Valor corrigido</b><br>Valor da Multa                                                                          | <b>106,67</b><br>5,00                         |  |  |
| Valor corrigido<br>Valor da Multa<br>Valor do juro com MULTA                                                      | <b>106,67</b><br>5,00<br>6,67                 |  |  |
| Valor corrigido<br>Valor da Multa<br>Valor do juro com MULTA<br>Valor do juro SEM multa                           | <b>106,67</b><br>5,00<br>6,67<br>1,67         |  |  |
| Valor corrigido<br>Valor da Multa<br>Valor do juro com MULTA<br>Valor do juro SEM multa<br>Valor dos juros ao dia | <b>106,67</b><br>5,00<br>6,67<br>1,67<br>0,17 |  |  |

Com o boleto em mãos, ou de acordo com a política de cada credor, insere-se a taxa de multa cobrada, mais a taxa de mora ao mês pelo atraso, o valor da prestação. Em seguida a data do vencimento, e a data do pagamento em atraso.

Teremos o valor total da prestação corrigida, com multa e juros;

Valor da multa ao período de atraso;

Valor dos juros de atraso incluindo a multa;

Valor dos juros sem a multa;

Juros correspondentes ao dia, e os dias que estão atrasados.

Assim o usuário tem todos os custos discriminados, possibilitando verificar de maneira transparente a composição da dívida.

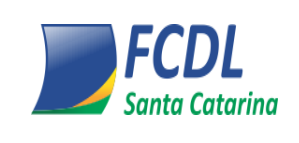

Classificação: IN

o: INSTITUCIONAL

Este documento faz parte do Sistema de Gestão da Qualidade da FCDL/SC

# HISTÓRICO DE REVISÃO

| Revisão | Item que foi revisado | O que mudou                                                                                                    | Data    | Necessita de<br>Treinamento? |
|---------|-----------------------|----------------------------------------------------------------------------------------------------|---------|------------------------------|
| 02      | 6-Etiquetas           | Inserido no texto a imagem atualizada da<br>melhoria realizada na impressão das<br>etiquetas (com a opção da descrição do<br>produto), bem como os tamanhos de<br>etiquetas para impressão. | 10/2014 | ( ) Sim ( <b>X</b> ) Não     |
| 03      |                       | Disponibilizado somente as 03 últimas versões no histórico de revisão, conforme definição do PO 423.1.                                                                                      | 11/2015 | ( ) Sim ( <b>X</b> ) Não     |
| 04      | Tudo                  | Ajustes no texto de imagens e logos.                                                                                                    | 02/2016 | ( ) Sim (X ) Não             |